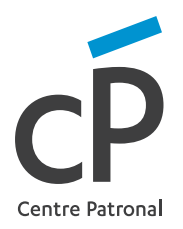

## Processus d'enregistrement à notre service en ligne

## 1.

2

- Connectez-vous au site : https://mon2emepilier.ch
- Entrez ensuite le **nom d'utilisateur** qui vous a été communiqué
- Cliquez sur le bouton Commencer ici

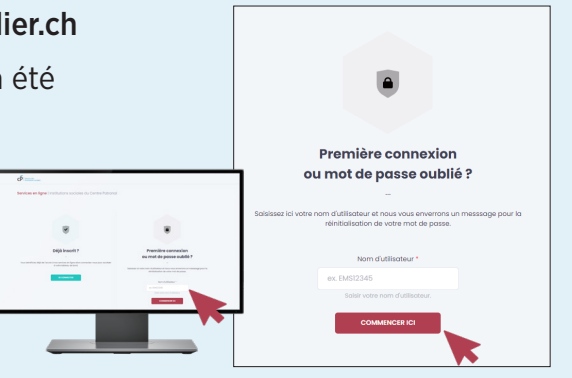

- Rendez-vous sur votre **boîte e-mail** personnelle où un courriel vient de vous être envoyé avec l'intitulé **mot de passe du compte réinitialisé**
- Cliquez sur le lien reçu Réinitialiser le mot de passe
- Créez votre mot de passe personnel et notez-le dans les deux champs indiqués
- Cliquez sur le bouton Réinitialiser le mot de passe

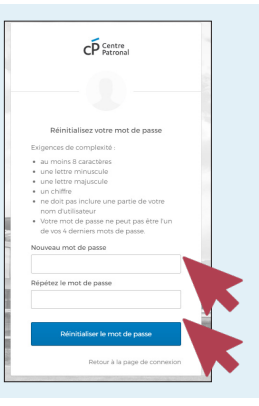

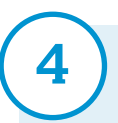

 Vous serez redirigé vers le portail où vous devrez cliquer sur l'onglet Mon 2ème pilier

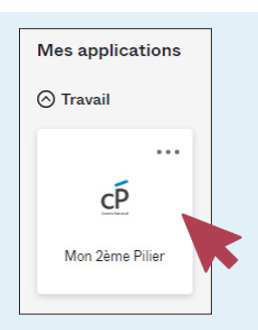

## Suite de l'enregistrement

5

6

Une deuxième fenêtre apparaît. Cliquez uniquement sur le bouton Envoyez le code

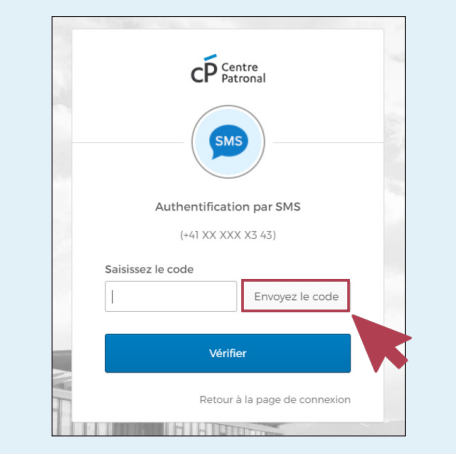

- Vous receverez un **code de vérification** sur votre **téléphone portable** que vous pourrez saisir dans la fenêtre (Étape 1)
- Ensuite, cliquez sur le bouton Vérifier (Étape 2)

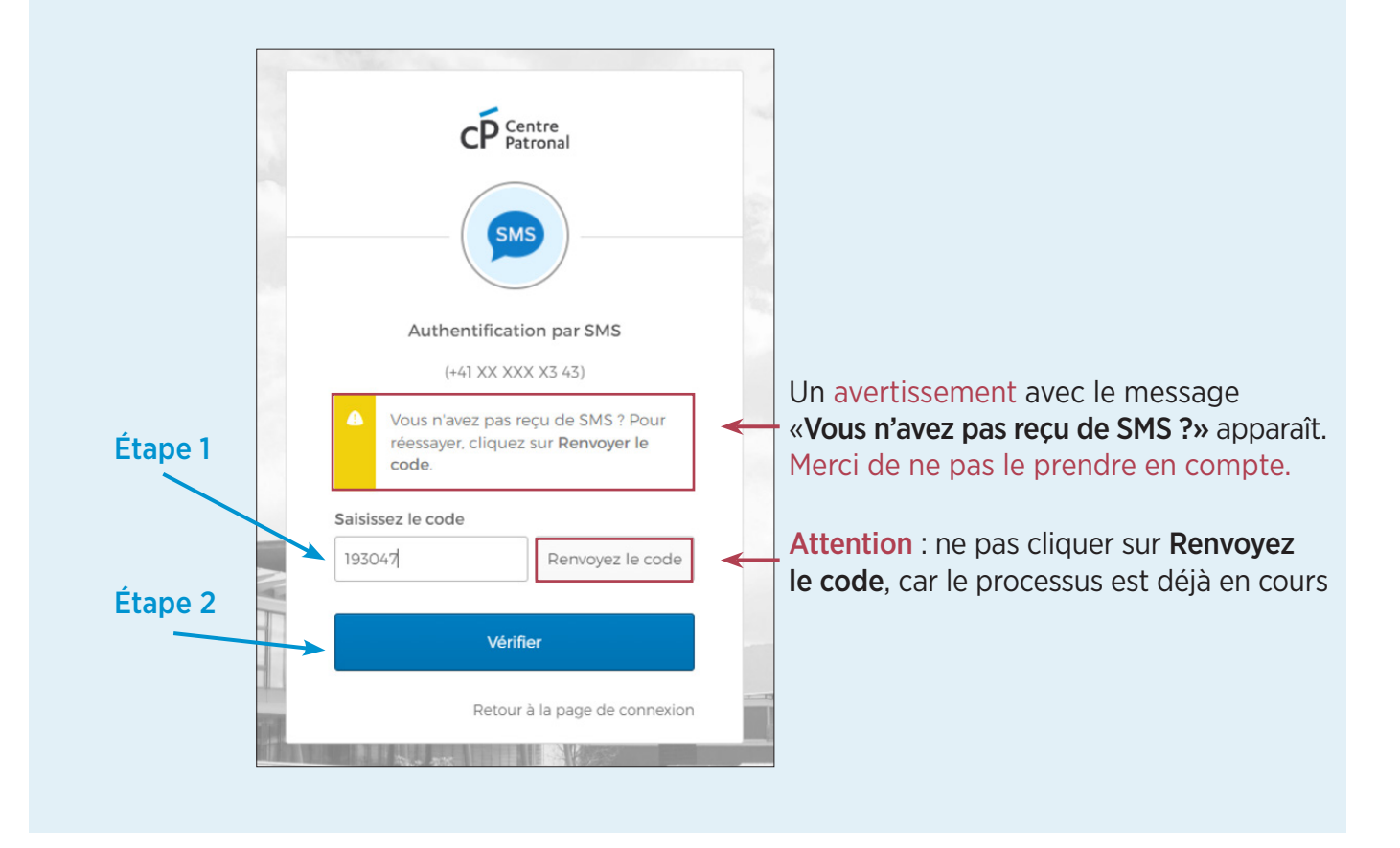

Connexion réussie au service en ligne des institutions sociales du Centre Patronal